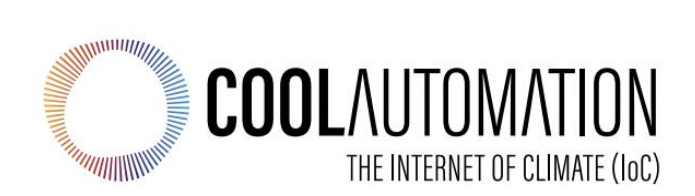

# Control App User Manual

Document Version: 1.0 Contact information: <u>info@coolautomation.com</u>

## **Table of Contents**

| 1  | About the Control App4                |                                                     |  |
|----|---------------------------------------|-----------------------------------------------------|--|
| 2  | How the Control App Works5            |                                                     |  |
| 3  | Prior to registering the Control App6 |                                                     |  |
|    | 3.1                                   | Install CoolMasterNet 6                             |  |
|    | 3.2                                   | Install CoolPlug & CooLinkHub6                      |  |
|    | 3.3                                   | Download the Control App from the iOS/Android Store |  |
| 4  | Reg                                   | istration of the Control App7                       |  |
|    | 4.1                                   | Register the CoolAutomation device7                 |  |
|    | 4.2                                   | Create a New User Account                           |  |
|    | 4.3                                   | Create a New Site                                   |  |
|    | 4.4                                   | Add a CoolAutomation Device through the App Menu9   |  |
| 5  | The                                   | Control App User Interface 10                       |  |
|    | 5.1                                   | The Remote-control Screen 10                        |  |
|    | 5.2                                   | The Scheduler Settings12                            |  |
| 6  | My F                                  | Profile13                                           |  |
|    | 6.1                                   | My Profile Screen                                   |  |
| 7  | Use                                   | r Management                                        |  |
|    | 7.1                                   | Add new user / Invite new user 14                   |  |
|    | 7.2                                   | Edit User                                           |  |
| 8  | Site/Device Management16              |                                                     |  |
| 9  | Unit Settings17                       |                                                     |  |
| 10 | Gro                                   | up Management                                       |  |
| 11 | The Ecobee Smart Thermostat           |                                                     |  |
| 12 | Statistics                            |                                                     |  |
| 13 | Support22                             |                                                     |  |

## **Revision History**

| Version<br>Number | Date      | Author/Owner | Description of Change               |
|-------------------|-----------|--------------|-------------------------------------|
| 1.0               | Aug-09-21 | Mosh Almog   | Preliminary Control App User Manual |
|                   |           |              |                                     |

## Acronyms and Abbreviations

| Acronym | Literal Translation                      |
|---------|------------------------------------------|
| HVAC    | Heating Ventilation and Air Conditioning |
| MAC     | Media Access Control                     |
| VRV     | Variable Refrigerant Volume              |
| VRF     | Variable Refrigerant Flow                |

## **1 About the Control App**

The Control App is a monitoring and control application for VRV/VRF, split, multi-split and mini-split air conditioning systems.

The Control App makes your air conditioning system more accessible and easier to use from any device via the Internet\*.

The Control App connects to the HVAC system via CoolAutomation devices (CoolMasterNet, CloudBox, CoolPlug & CooLinkHub, or CooLinkBridge gateways).

The Control App includes the following features:

- Monitor and control HVAC (air conditioning) units
- Bi-directional access to HVAC internal communication lines
- Full control of indoor unit operations
- On/Off control (individual or all units)
- Set temperature and room temperature data
- HVAC operation mode selection (Cool / Heat / Fan / Dry / Auto)
- Fan speed control
- Louver position control
- Easy-to-use scheduling function
- Diagnostic display and real-time manufacturer error notifications with fault codes
- Plug-and-Play installation and configuration
- Support for splits, multi-splits, mini-splits, ducted, VRV and VRF HVAC system types

Compatible with the following HVAC system manufacturers: \*\*

- Chigo
- MideaMitsubishi Electric

(MELCO)

Samsung

Sanvo

Trane

Toshiba

Mitsubishi Heavy

- DaikinFujitsu
- (General) • Gree
- Panasonic

÷.

- Haier
- Hitachi

LG

.

- Intensity
- Kentatsu
  - . . . .
    - York
  - Each user can manage multiple sites
  - Each user can manage multiple devices per site

#### NOTES:

\* Requires: CoolMasterNet\*\*, CoolPlug & CooLinkHub\*\* or CooLinkBridge with Internet access for operation.

\*\* For additional information and compatibility contact us at: <a href="mailto:support@coolautomation.com">support@coolautomation.com</a>

9:41 ...l 🕆 🗖 **30** ℃ = **Building A** Meeting \*25° Room Marketing OFF Open Space 27° Reception Servers \*28° Room Manager \*24° Room 4 . . .

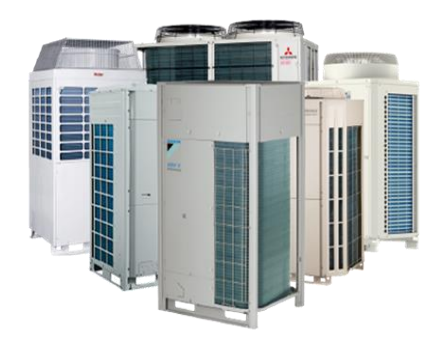

## 2 How the Control App Works

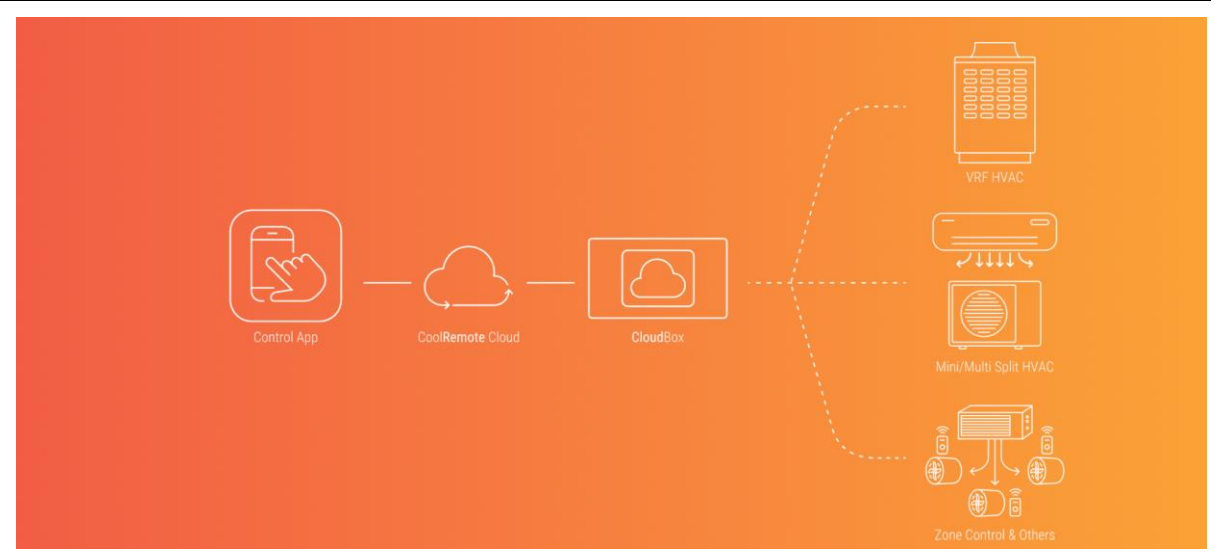

#### Control App

The Control App is a web-based air conditioner remote app designed to work with CoolMasterNet, CoolPlug & CooLinkHub, CooLinkHub, CooLinkNet gateway solutions and is compatible with any VRF and leading split air conditioning systems. **HVAC Gateways** (CoolMasterNet, CoolPlug & CooLinkHub, CooLinkBridge) CoolAutomation hardware communication bridges allow VRF/VRV, split, multi-split, heating, ventilation, and air conditioning system connectivity. The devices enable integration to our cloud-based control software: The Control App.

#### Internet Connection

After registering your CoolAutomation devices, you can connect and control your air conditioning systems via a smartphone, tablet, or desktop computer. Control is available for iOS, Android, and Windows-based devices.

#### **HVAC System**

Inverter-based air conditioners such as VRF/VRV, split and multi-split pose different technological challenges when it comes to connecting to the Internet. CoolAutomation can easily help overcome that challenge. All you need is to select a compatible gateway from our product selection, install it and you are all set!

## **3 Prior to registering the Control App**

First time registration of the Control App requires that you have at least one active CoolAutomation device connected to the Internet, and it should be connected to an HVAC system on its HVAC side.

### 3.1 Install CoolMasterNet

Follow the instructions provided in the CoolMasterNet Quick Installation Guide.

Connect CoolMasterNet to the Internet via a router.

When the Internet is connected, the **CoolMasterNet** automatically connects to the **CoolRemote** cloud service. Make sure the cloud icon, located at the bottom right-hand corner of the LCD, is colored white. If so, the CoolMasterNet is connected to the Internet.

### 3.2 Install CoolPlug & CooLinkHub

Follow the instructions provided in the CoolPlug & CooLinkHub Quick Installation Guide.

Connect the CoolPlug & CooLinkHub to the Internet via a router.

When the Internet is connected, the **CooLinkHub** automatically connects to the **CoolRemote** cloud service. Make sure the cloud icon, located at the upper left-hand corner, is displayed on the screen and there is a line between the two squares. If so, the CooLinkHub is connected to the Internet.

### 3.3 Download the Control App from the iOS/Android Store

Prior to registering your Control App account, the Control App must be installed on your phone or opened on the website via the Internet.

To download the Control App:

For iOS: https://apps.apple.com/us/app/ioccontrol/id1492865391#?platform=iphone

For Android: https://play.google.com/store/apps/details?id=com.coolautomation.ioccontrol

To access from a web browser: https://control.coolremote.net/

## **4 Registration of the Control App**

Control App registration consists of the following three steps:

- 1. Register the CoolAutomation device
- 2. Create a User account
- 3. Register your site and add the new device to it

### 4.1 Register the CoolAutomation device

Before you start: Make sure that the CoolAutomation device is properly connected to the Internet.

1. Locate, on the back of the device, the identification label with the product SN and PIN.

- Scan the QR code on the identification label. The Control application automatically fills-in all the necessary CoolMasterNet details.
  <u>NOTE</u>: If you are not able to scan the QR, go to <u>https://control.coolremote.net/device-registration</u> and manually type-in the MAC/SN and PIN numbers from the identification label into the corresponding Control application registration fields.
- 3. Make sure the SN and the security PIN code are correctly entered (after scanning the QR code).
- 4. Click either the **Continue as an existing user** button (for adding the device to an existing customer account) or **Continue as a new user** button (for creating a new Customer account and adding the new device to the new account).
- 5. Proceed to the next step if you are a new user (Register your user account).

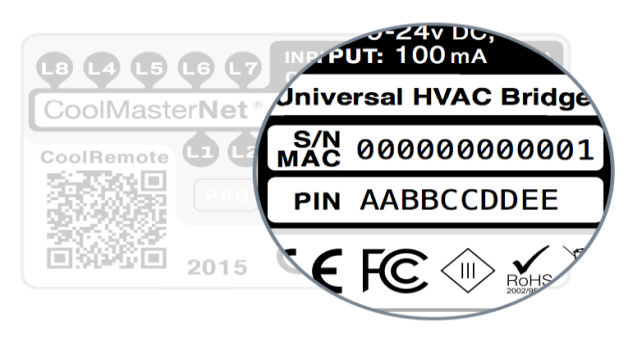

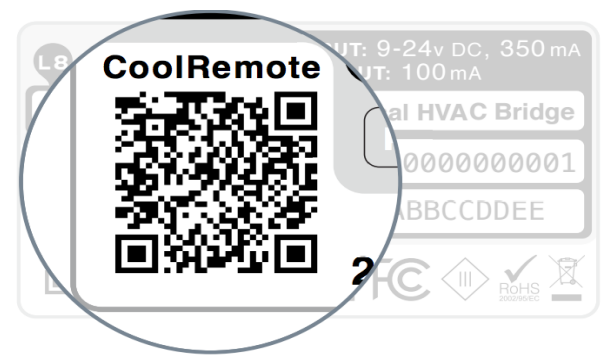

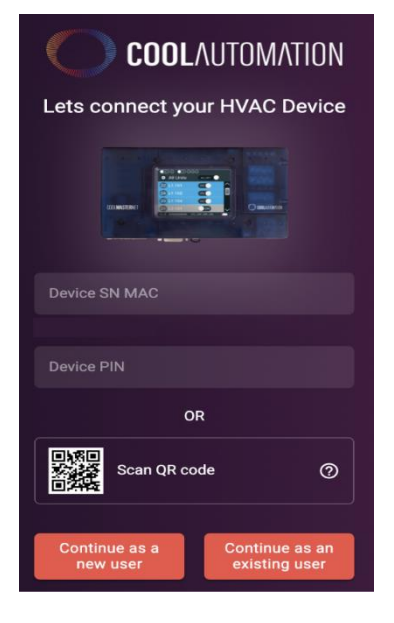

#### The Control App User Manual

#### 4.2 Create a New User Account

- 1. Fill in First Name and Last Name
- 2. Enter a valid email address (uses the account username)
- 3. Enter your phone number
- 4. Select Celsius/Fahrenheit
- 5. Enter a password and confirm it
- 6. Click the REGISTER button to proceed to the next step (Register your Location)

## **COOL**AUTOMATION

#### Personal Details

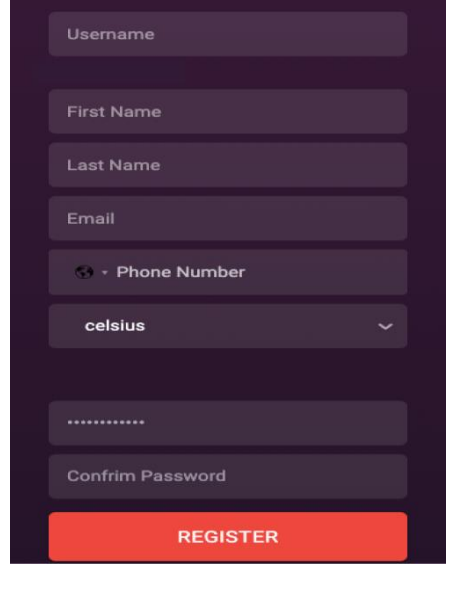

### 4.3 Create a New Site

Site details will be helpful for navigating in the app and for better understanding of the system operational conditions for saving energy in the future.

<u>Note</u>: The "Time Zone" setting is required for proper operation of the scheduling function.

• Click the Save button to automatically login and start using the application

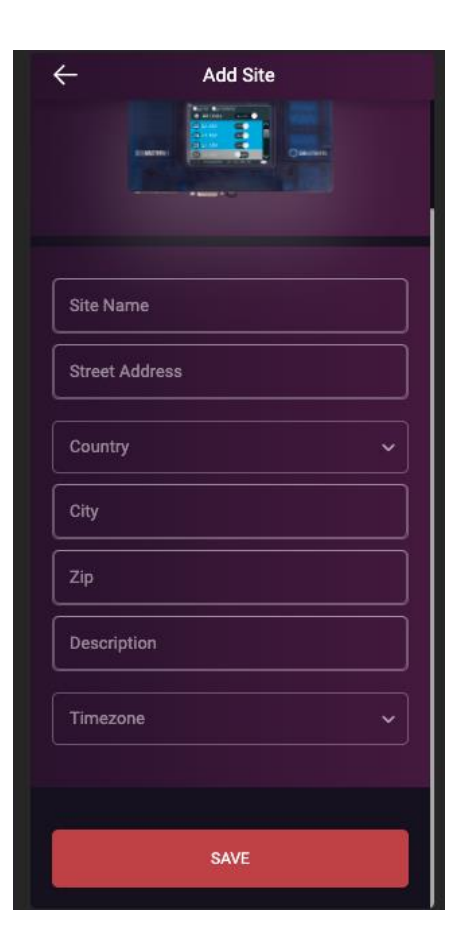

### 4.4 Add a CoolAutomation Device through the App Menu

Option 1: Scan the QR Code and select "Continue as an existing user"

The Control application automatically fills-in all the necessary CoolMasterNet details.

Option 2: Register additional device(s) to your Control account

- Login with your existing Control account
- Click the Menu
- From the menu select "Site/Device Management"- You should see the other device(s) you have registered
- Click the 3 dots sign on the relevant site and select "Add Device"

| $\leftarrow$ | Site Management | +            |
|--------------|-----------------|--------------|
| sensors      |                 | : ~          |
| Cool Office  |                 | : ~          |
| test         |                 | ÷ ~          |
| Mosh         |                 | : ~          |
|              |                 | + Add Device |
|              |                 |              |

## **5 The Control App User Interface**

**Indoor Unit operational List View** - each line displays the operational status of the selected Indoor Unit. The indoor parameters and status display according to the operational state ON, OFF or Malfunctioning. By clicking one of the units, the unit control screen will be shown.

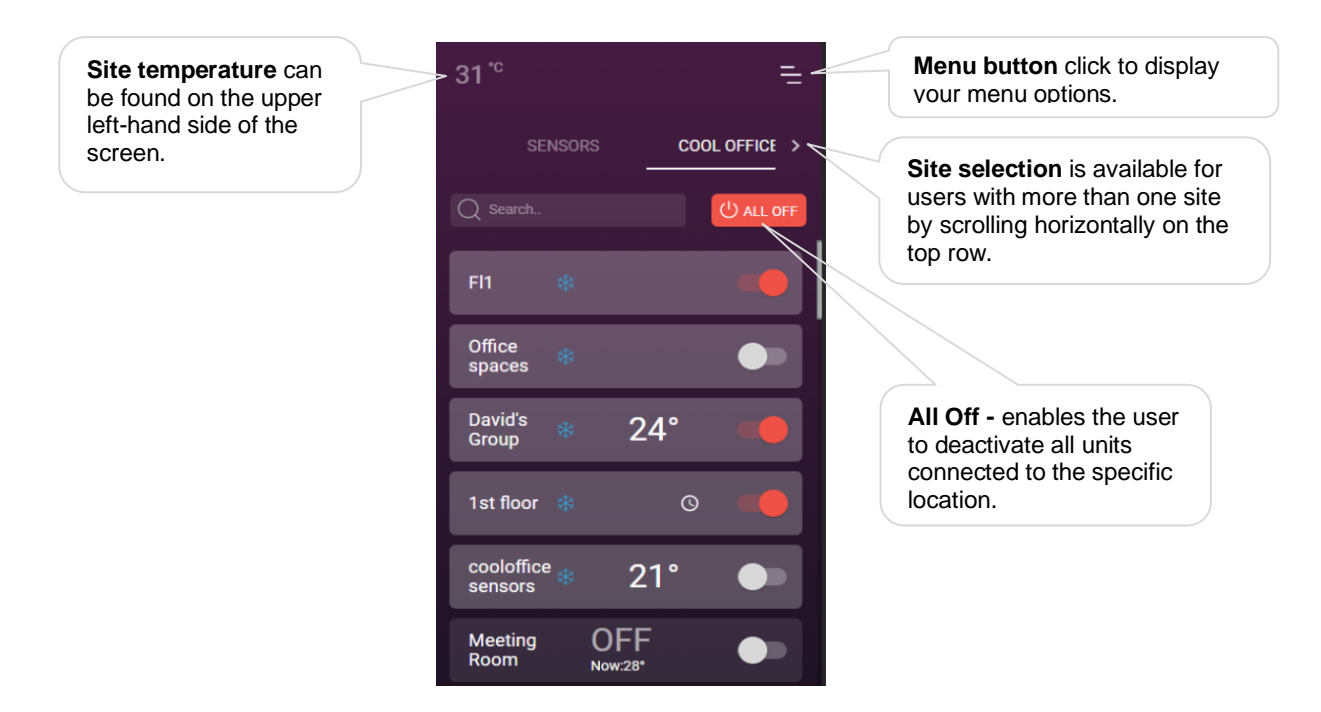

**Show last selected unit** - When selecting a unit, the app remembers the last unit selected and displays the last selected control screen each time it's opened.

## 5.1 The Remote-control Screen

The remote-control screen enables the user to control the HVAC Indoor Unit activity, such as operating modes, power status, set point temperature, and fan and louver modes. The screen also displays the status of all connected units. The screen operates as a unified central controller for all the connected system units.

The remote-control screen includes the following controls and indicators (see images):

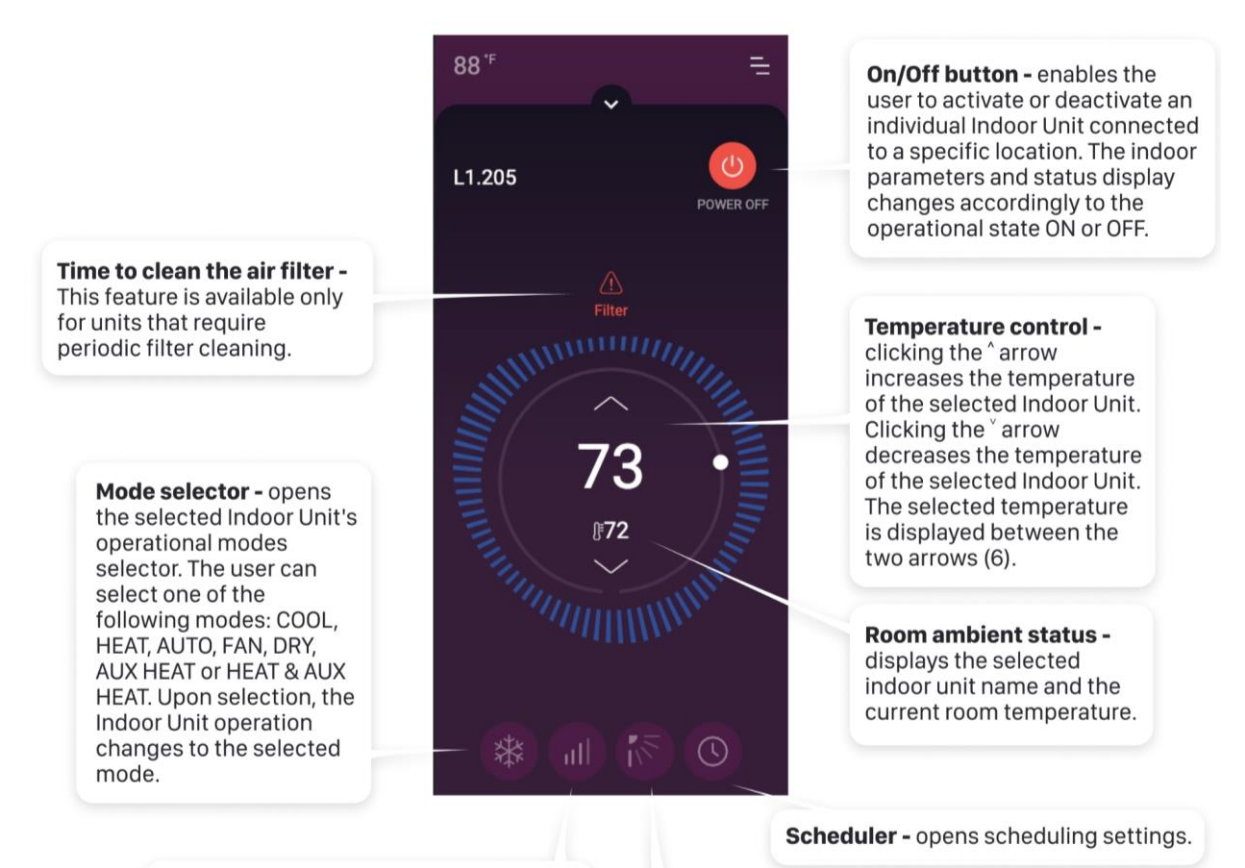

Fan speed selector - the selected Indoor Unit's fan speed selector. The user can select one of the following modes: VERY LOW, LOW, MEDIUM, HIGH, VERY HIGH, TOP or AUTO. Upon selection the Indoor Unit changes operation to the selected speed. Louver mode selector -

clicking the SWING button enables setting the selected indoor louver positions. The user can select one of the following positions: VERTICAL, HORIZONTAL, 30°, 45°, 60°, SWING or NO. Upon selection the Indoor Unit changes to the selected louver mode.

### 5.2 The Scheduler Settings

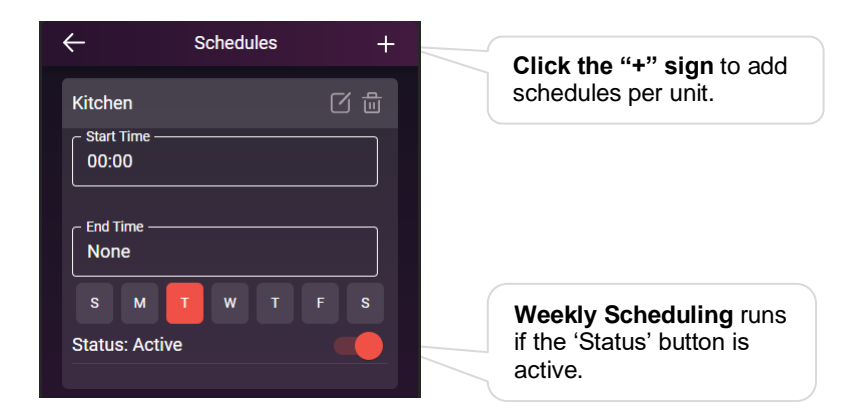

Start Hour/End Hour -Start/End time of the scheduling

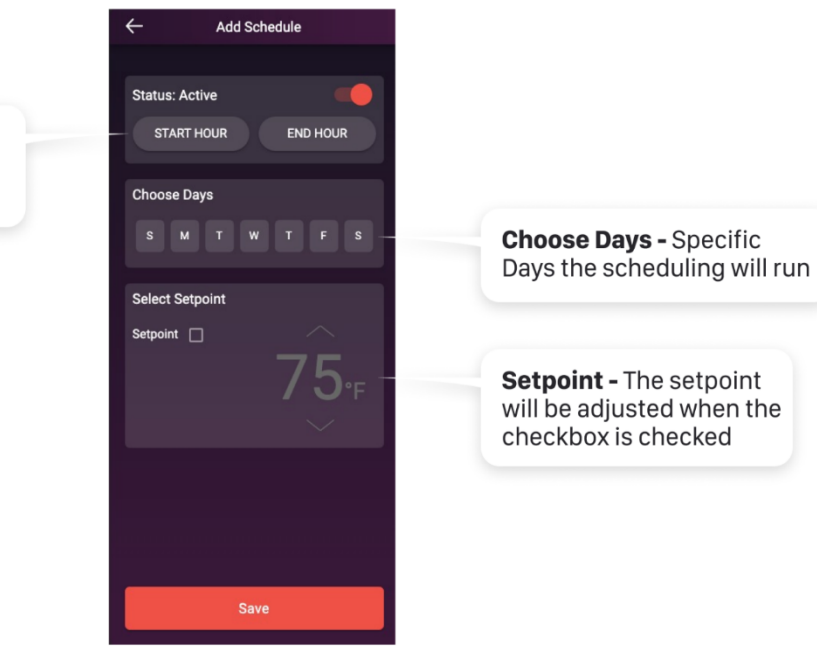

## 6 My Profile

### 6.1 My Profile Screen

On the My Profile screen you can manage user personal information and preferences.

1. Click the Menu = button and select "My Profile".

|                              | moshAlmog           |
|------------------------------|---------------------|
| First Name                   | Mosh                |
| Last Name                    | Almog               |
| Phone Number                 | +1 222 334 2344     |
| Language<br>English          |                     |
| Email Address                | mosh@coolautomation |
| Temperature Scale<br>celsius |                     |
| Time Format                  |                     |
| 24 hours                     |                     |
| Date Format                  |                     |
| DD/MM/YY                     |                     |
|                              |                     |

- 2. You can modify First Name, Last Name, Phone number, Language, Select the Temperature scale, Time Format and Change Password if necessary.
- 3. Click the Save button to save the new User Profile.
- 4. Changing the current password of the user is available by clicking "Change Password". Make sure you click the Save button to save your password change.

| ÷ | My Profile                                                                                                    |
|---|----------------------------------------------------------------------------------------------------|
|   | Your password should include<br>at least 8 characters, 1 number,<br>1 capital letter, 1 special<br>characters |
|   | Current Password                                                                                              |
|   | New Password                                                                                                  |
|   | Password (8+ characters)                                                                                      |
|   | Repeat Password                                                                                               |
|   | Confirm Password                                                                                              |
|   |                                                                                                    |
|   | Save                                                                                                    |

## 7 User Management

#### 7.1 Invite new user

Note: Only Admin users can view the "User Management" screen.

On the User Management screen you can invite a new user and manage all user personal information. Click the Menu button, then click "User Management". On the displayed screen, click the "+" sign on the upper right-hand side of the screen to invite a new user. Enter the following user's information: First Name, Last Name, Email Address, a User Expiration date, and a user permission role.

| <sup>12:24</sup><br>← | Invite a new user | .ul 🗢 🗀 |
|-----------------------|-------------------|---------|
| Personal Detai        | ils               |         |
| First Name*           |                   |         |
| Last Name*            |                   |         |
| Email Addre           | ss                |         |
|                       |                   |         |
| 🔲 User expi           | res               |         |
| 🛗 Expiratio           | on date           |         |
|                       |                   |         |
| Permissions           |                   |         |
| User Role             | 2                 | ~       |
|                       |                   |         |
|                       | Create Invite     |         |
|                       |                   |         |

**Expiration date:** By checking the User expires checkbox and setting the date, you can limit how long a user can access the Control App.

#### **Permissions roles:**

Admin - The Admin user can control and manage all units and users.

Capabilities available for this permission:

User Management, Site/Device Management, Unit Settings, Group Management

Manager - The Manager user can control and manage unit

Capabilities available for this permission:

Site/Device Management, Unit Settings, Group Management

Guest - Guest users can control specific units only

Click the Create Invite button to submit.

### 7.2 Edit User

To edit an existing user's information, click a specific user on the Users Management screen. You can also search for a user by entering his name on the search field at the top of the screen and then selecting the desired user from the displayed list of users.

| 9:41 |                                | .⊪∻ <b>—</b> |
|------|--------------------------------|--------------|
| ←    | User Management                | +            |
|      |                                |              |
|      | Andy Kirs<br>Admin             |              |
|      | Matt Zep<br>Admin              |              |
|      | Mike More<br>Admin             |              |
|      | Igor Cool<br>Admin             |              |
|      | Kim Rafkim<br><sup>Admin</sup> |              |
|      | Peter Cavin<br>Admin           |              |
|      | Klien Mavin<br>Admin           |              |
|      | Joe Two<br>Admin               |              |
|      | Edi Philippe<br>Admin          |              |
|      | Ben Champ<br>Admin             |              |
|      | Eugene Kremer                  |              |

Update the user's settings such as First Name, Last Name, Email, User expiration date and user permission role. To delete the user, click the icon on the upper right-hand side of the screen.

| ÷                    | Edit User Info | 曲 |
|----------------------|----------------|---|
| Username<br>siteuser |                |   |
| - First Name-        |                |   |
| Last Name            |                |   |
| Email<br>siteuser@u  | iser.com       |   |
| 🗌 User exp           | pires          |   |
| 🛗 Expirat            | ion date       |   |
| Permissions          |                |   |
| guest                |                |   |
| Site sensor          | S              | ~ |
| Site Cool O          | ffice          | ~ |
|                      | Submit         |   |

To save the changes, click the Submit button.

## 8 Site/Device Management

Create and manage device and site settings. Click the Menu button, then click "Site/Device Management" to view the list of devices installed per site.

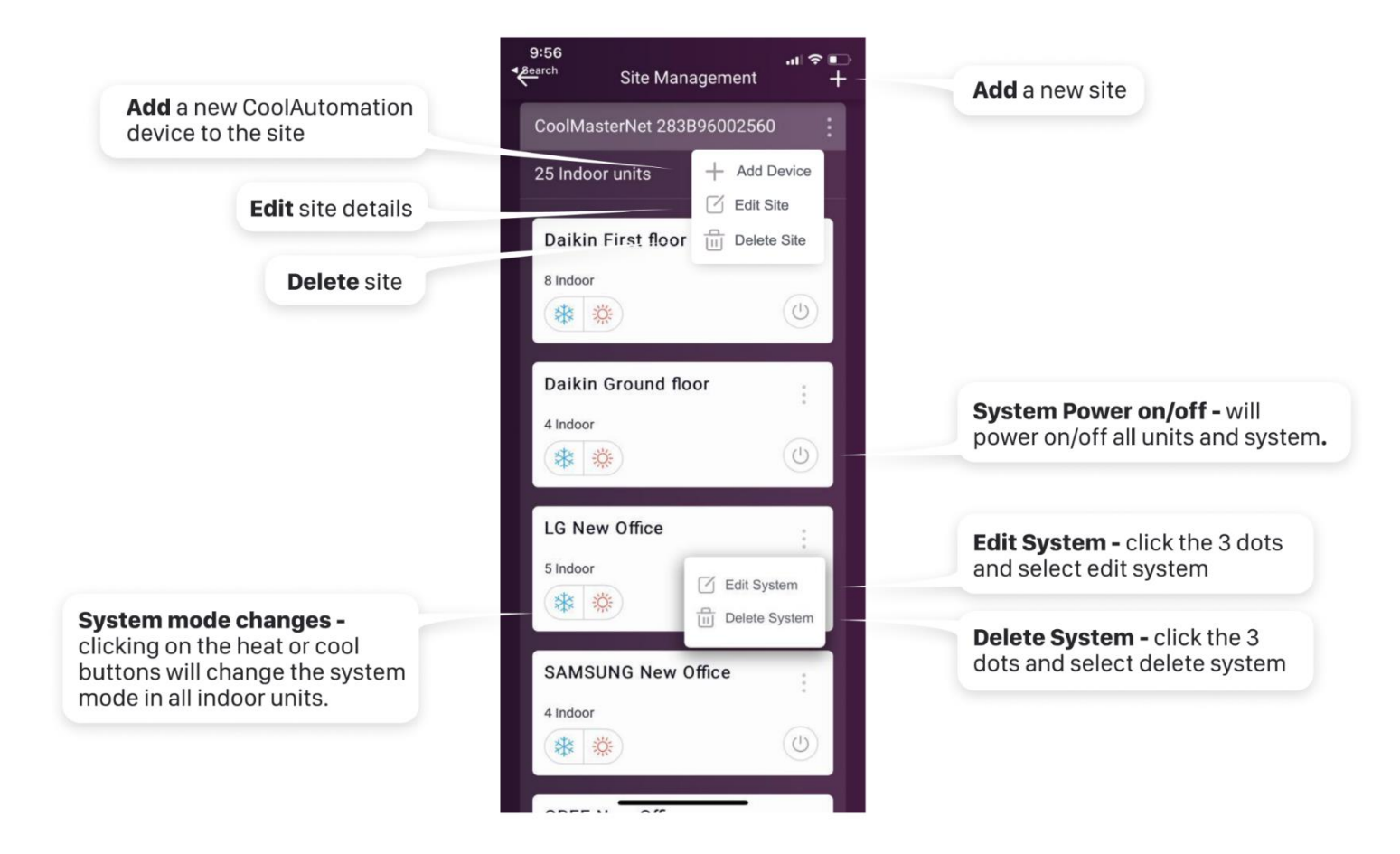

## 9 Unit Settings

Unit Name Structure - Unit names are constructed from letters and numbers in the following format:

For example, L1.100, the L and number indicate the line number on the Cool device network and the 100 indicates the unit's unique number on that line.

You can change the unit's name to any name (letter/number combination) you wish. There is no need to keep the name as it's displayed in the settings screen.

#### To edit Indoor Unit Settings

0

|                                            | ×    |                         | ∻ ∎ |
|--------------------------------------------|------|-------------------------|-----|
| On the App menu,<br>select "Unit Settings" |      | Almo Almog<br>Admin     |     |
|                                            | گ    | My Profile              | >   |
|                                            | 0    | User Management         |     |
|                                            | đ    | Site/Device Management  |     |
|                                            | , "  | Unit Settings           |     |
|                                            | ~~~~ | Group Management        |     |
|                                            | Ĵ⊧   | Smart Thermostat Ecobee |     |
|                                            | E    | Statistics              |     |
|                                            | ٢    | Notifications           |     |
|                                            | c    | Refresh App             |     |

Select Site and Unit

| ÷          | Units Manag | ement        |
|------------|-------------|--------------|
| sensors    |             | ~            |
| Cool Offi  | ice         | ^            |
| L1.200     |             |              |
| L1.201     |             |              |
| L1.202     |             | Reset filter |
| L1.203     |             |              |
| L1.204     |             |              |
| L1.205     |             | Reset filter |
| L1.206     |             |              |
| L1.207     |             |              |
| Corridor M | eeting Room |              |
|            |             |              |

On the following screen, edit the required unit name and click the **Save** button. The new unit's name is saved.

**Single Units -** You can configure every indoor unit's setting separately. Each unit's configuration screen allows the user to change the following settings:

|                                                                                         | ← Unit Management                                |                                                                                                    |
|-----------------------------------------------------------------------------------------|--------------------------------------------------|----------------------------------------------------------------------------------------------------|
|                                                                                         | Unit Name<br>L1.203<br>Device SN<br>283B96002560 | <b>To exit</b> the settings<br>screen without saving,<br>click the ← arrow on the<br>upper left-hand side of the<br>screen and click Discard. |
| Show/Hide Unit in List                                                                  | - Show unit in list                              |                                                                                                    |
|                                                                                         | Mode Settings                                    |                                                                                                    |
| Show/Hide HVAC<br>Modes:<br>• Cool* (Default)<br>• Heat* (Default)<br>• Auto* (Default) | * ¢<br>*                                         |                                                                                                    |
| <ul><li>Fan</li><li>Dry</li></ul>                                                       | Louver Control                                   |                                                                                                    |
|                                                                                         | · · · · · · · · · · · · · · · · · · ·            | Show/Hide Louver Modes                                                                                                    |
|                                                                                         | <b>N</b>                                         |                                                                                                    |
|                                                                                         | off on                                           |                                                                                                    |
|                                                                                         | Fan Speed Control                                |                                                                                                    |
|                                                                                         | all all all —                                    | Show/Hide Fan Modes                                                                                                    |
| To save the changes, click the Save button                                              | Auto                                             |                                                                                                    |
|                                                                                         | Save                                             |                                                                                                    |

## 10 Group Management

A group is a virtual aggregation of units that allows easy control of all the group units with a single action. The functions that are available on the group are setpoint, schedule, ON/OFF.

Groups are seen on the Control App as a 'greyed out' block. To act on a group you should select its item on the list. Groups can contain units from the same site or mixed from multiple sites. When a group contains units from multiple sites, a new "Site" is added called "Groups" and this group will only be visible and controllable through that "site".

Click Menu and select Group Management. The following screen is displayed.

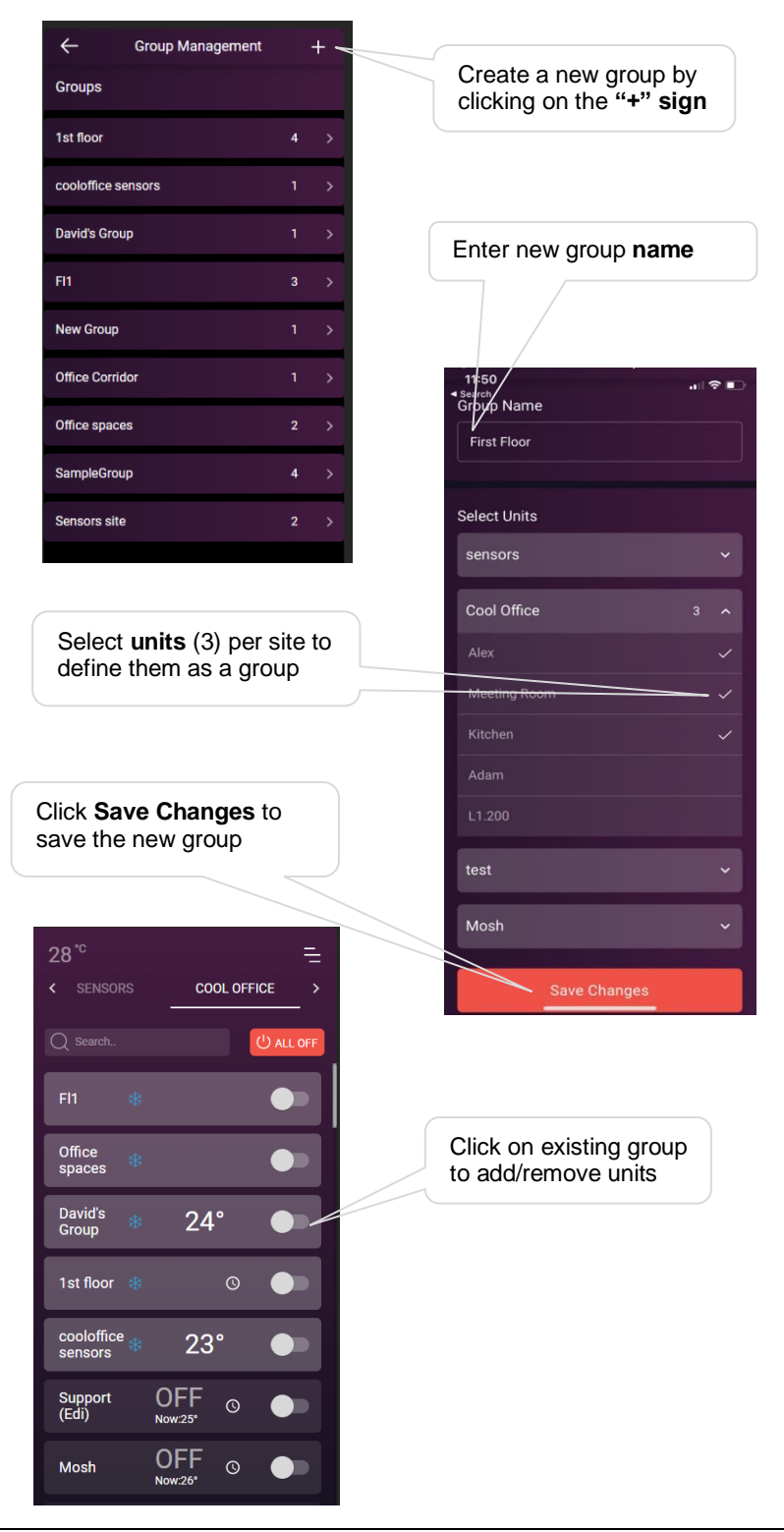

## **11 The Ecobee Smart Thermostat**

Connect Ecobee's Smart Thermostat to control VRF and Split HVAC systems. This adds the additional connectivity for VRF and Split HVAC systems, which is not possible through the native Ecobee Smart Thermostat wiring connections.

- 1. Click Menu and select Smart Thermostat Ecobee
- 2. Click "Connect Account"

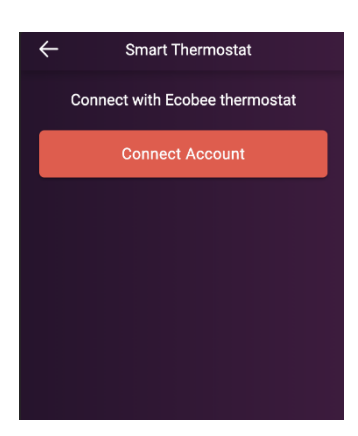

More info can be found at the following link:

https://coolautomation.com/wp-content/uploads/sites/2/2019/12/EcoBee-How-To-Connect-with-CoolRemote-V1.0.pdf

## **12 Statistics**

The Statistic & Graphs screen shows a 1 day/Last 7 Days/ Last 30 days view of Unit Usage by selecting a specific unit.

A total of working hours of the selected unit is displayed at the bottom. This counter accumulates working hours from the time the system is connected to the CoolRemote cloud \*

User can see statistics of working hours (bars) with breakdown to Heat/Cool periods, compare it with external site temperature (shaded area) brought from external weather service and the actual setpoint. This allows the user to better plan his system operational regime.

\*Counter can be reset to zero by an Admin user through the CoolAutomation Commercial application suite.

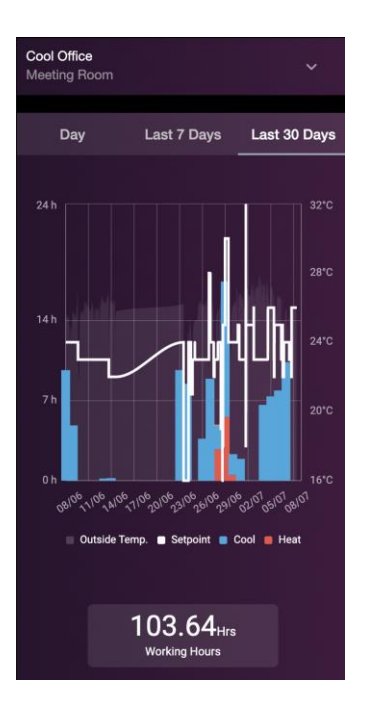

## 13 Support

For technical support contact our Customer Support department at:

https://coolautomation.com/support/